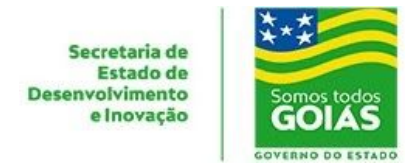

# Guia Rápido VPN Checkpoint (Windows)

Versão utilizada neste Guia: 83.10 (Inglês) e Sistema Operacional Windows 10 (PT-BR);

## 1 - Download do Instalador:

https://supportcenter.checkpoint.com/supportcenter/portal/role/supportcenterUser/page/default. psml/media-type/html?action=portlets.DCFileAction&eventSubmit\_doGetdcdetails=&fileid=105987

#### 2 - Execute o Instalador.

**2.1** - Clique em "Next":

| Check Point VPN Installatio | n Wizard                                                       | 7 <del>74</del>              |          | ×   |
|-----------------------------|----------------------------------------------------------------|------------------------------|----------|-----|
|                             | Welcome to Check Point V                                       | P <mark>N Installatio</mark> | n Wizard |     |
| Check Point                 | Installation Wizard will insta<br>computer. To continue, click | II Check Point<br>Next       | VPN on ) | our |
| SOFTWARE TECHNOLOGIES LTD.  | Back                                                           | Next                         | Cance    | el  |

2.2. - Selecione a primeira opção e clique em "Next":

| Client Products                   |                       |            | Check Pr        | aint      |
|-----------------------------------|-----------------------|------------|-----------------|-----------|
| Choose a product to install       |                       |            | FTWARE TECHNOLO | GIES LTD. |
| Endpoint Security VPN             |                       |            |                 |           |
| Enterprise Grade Remote Access Cl | lient, including basi | c Endpoint |                 |           |
| Security reatures (Recommended in | or secure client rep  | nacement). |                 |           |
| O Check Point Mobile              |                       |            |                 |           |
| Enterprise Grade Remote Access C  | lient.                |            |                 |           |
| ○ SasuBamata                      |                       |            |                 |           |
| Basic Remote Access Client.       |                       |            |                 |           |
|                                   |                       |            |                 |           |
|                                   |                       |            |                 |           |
|                                   |                       |            |                 |           |

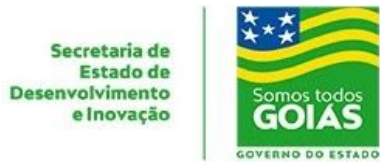

2.3 - Para utilização do sotfware é necessário concordar com os termos de uso e clicar em "Next":

| 🖟 Check Point VPN Installation Wiz                                                                                                    | ard                                                                                    | × <u>-</u>                                           |                                     | ×                |
|----------------------------------------------------------------------------------------------------|----------------------------------------------------------------------------------------|------------------------------------------------------|-------------------------------------|------------------|
| License Agreement<br>Please read the following license a                                                                                        | greement carefully.                                                                    |                                                      | neck P                              |                  |
| Software License Agree<br>Check Point S                                                                                                    | ement & Limited H<br>Software Technolo                                                 | ardware Warra<br>gies Ltd.                           | anty                                | ^                |
| PART I - SOFTWARE LICENSE                                                                                                    | AGREEMENT                                                                              |                                                      |                                     |                  |
| This License Agreement (the "A<br>the individual installing the Prod<br>individual is acting) (hereinafter<br>Technologies Ltd. (hereinafter "C | greement") is an agr<br>luct and any legal e<br>r "You" or "Your") a<br>Check Point"). | eement betweer<br>ntity on whose t<br>and Check Poir | n you (bo<br>behalf su<br>nt Softwa | oth<br>ch<br>are |
| I accept the terms in the license agr                                                                                                    | eement                                                                                 |                                                      |                                     | •                |
| OI do not accept the terms in the licer                                                                                                    | ise agreement                                                                          |                                                      |                                     |                  |
|                                                                                                    | Back                                                                                   | Next                                                 | Cano                                | el               |

2.4 - Clique em "Install":

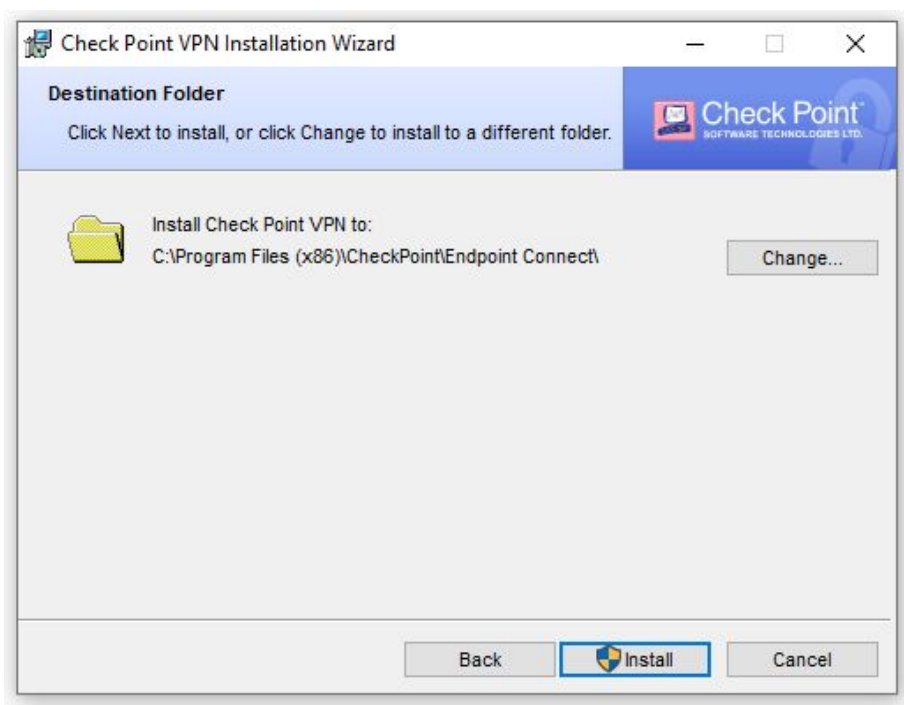

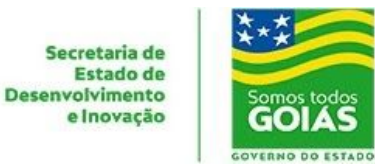

2.5 - Confirme o final da instalação clicando em "Finish":

| Check Point VPN Installation | Wizard                                                   | -                              |           | ×    |
|------------------------------|----------------------------------------------------------|--------------------------------|-----------|------|
|                              | Installation Wizard Co                                   | mpleted                        |           |      |
|                              | Check Point VPN is succe<br>Click Finish to exit the wiz | ssfully installed on y<br>ard. | our compu | ter. |
|                              |                                                          |                                |           |      |
| . 7                          |                                                          |                                |           |      |
| SOFTWARE TECHNOLOGIES LTD.   |                                                          |                                |           |      |
|                              | Back                                                     | Finish                         | Canc      | el   |

### 3 - Configurando o primeiro acesso

**3.1** - Ao primeiro acesso será necessário configurar o endereço destino. Para isso execute a aplicação instalada, procurando por: **Check Point Endpoint Security VPN**.

3.2 - Após executar a aplicação, responda a pergunta a seguir com "Yes":

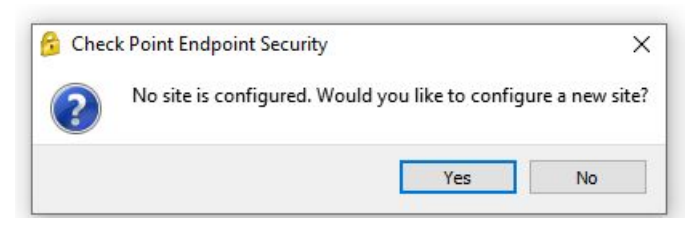

3.3 - Siga o assistente clicando em "Next":

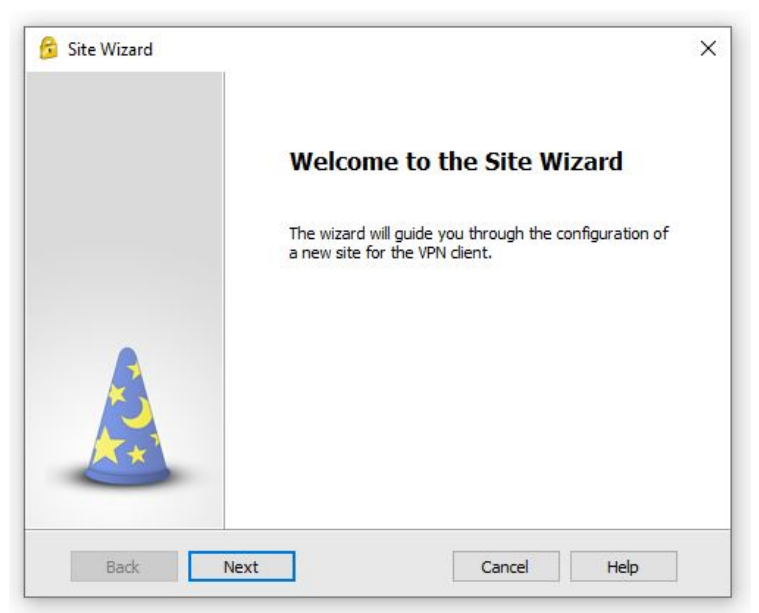

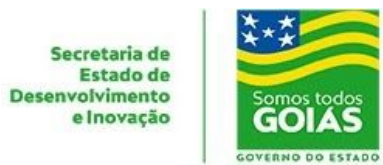

3.4 -Informe o endereço de acesso: vpn2.goias.gov.br no campo abaixo e clique em "Next":

| To continue, fill in the required info | rmation and click next. |
|----------------------------------------|-------------------------|
| Server address or Name:                | vpn2.goias.gov.br       |
| Display name:                          | vpn2.goias.gov.br       |
|                                        |                         |
|                                        |                         |
|                                        |                         |
|                                        |                         |

**3.5** - Confirme em "Finish" para finalizar o assistente:

| 😚 Site Wizard | Site created successfully | × |
|---------------|---------------------------|---|
|               |                           |   |
| Back Finish   | Cancel Help               |   |

**3.6** - Pronto. O seu acesso está configurado. Este passo "3" será realizado apenas após a instalação. Uma vez configurado, o acesso a VPN será realizado conforme passo "4";

## 4 - Acessando a VPN

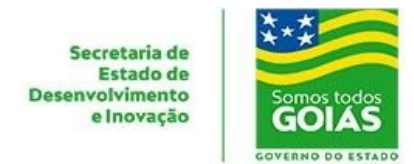

4.1 - Execute a aplicação, sempre procurando por: Check Point Endpoint Security VPN;

**4.2** - Insira o nome usuário recebido e senha em *Username* e *Password*, respectivamente, e clique em "Connect":

| 🖰 TrGUI                 |                       | - 🗆 ×                                     |
|-------------------------|-----------------------|-------------------------------------------|
| Endpoint S              | Security <sup>.</sup> | Check Point<br>SOFTWARE TECHNOLOGIES LTD. |
| Site:                   | vpri2.goias.gov.br    | Ý                                         |
| Authentication          |                       |                                           |
| Please enter your cred  | lentials:             |                                           |
| Username:               |                       |                                           |
| Password:               |                       |                                           |
| Connect                 | Cancel Help           |                                           |
| elected Login Option: S | tandard               | Change Login Option Setting               |

**4.3** - Após alguns segundos, se a conexão for bem sucedida, uma confirmação será exibida pelo Windows:

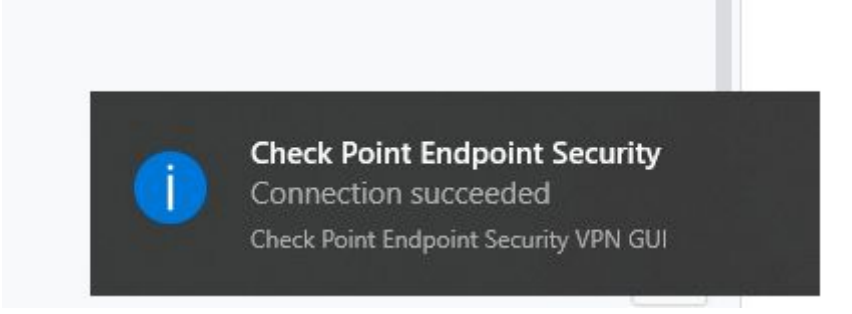

Em caso de problemas ou dúvidas em contato com a nossa Central de Atendimento:

## Central de Atendimento - SEDI:

- <u>atendimento.sti@goias.gov.br</u>
- (62) 3269-4101
- SAC Disponível em <u>https://portal.go.gov.br</u>